# BENDIGO ADELAIDE BANK BOX CATALOGUING PROCEDURE

To catalogue a box for sending to archives. <u>STEP 1</u>

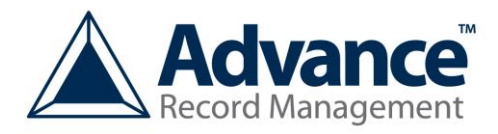

HOME SCREEN

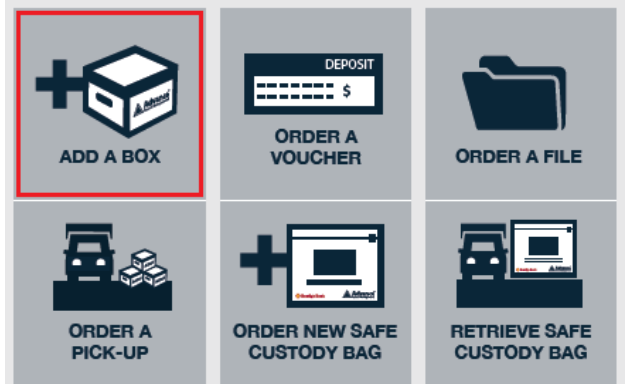

- 1. Access the Advance Records home screen (as above)
- 2. Click Add a box

## <u>STEP 2</u>

## CATALOGUE CONTENTS OF BOX

| па номе                                                                                                    |
|----------------------------------------------------------------------------------------------------|
| To add a new box to archives, fill out all fields on this form                                                                 |
|                                                                                                    |
| Box Number (supplied by the online system)                                                                                     |
| 797032                                                                                                    |
| Contact Name *                                                                                                    |
|                                                                                                    |
| Phone Number *                                                                                                    |
|                                                                                                    |
| Email *                                                                                                    |
|                                                                                                    |
| Enter your department/branch number *                                                                                          |
|                                                                                                    |
| Enter your such denortment                                                                                                    |
| Die you and department                                                                                                    |
|                                                                                                    |
| Enter a short description of the box contents (40 characters) *                                                                |
|                                                                                                    |
| Enter particulation of weighbors i Enter latest day of weighbors i                                                             |
| documents in the box" documents in the box"                                                                                    |
|                                                                                                    |
|                                                                                                    |
|                                                                                                    |
|                                                                                                    |
| Disposal schedule (On your authorisation, the box will be destroyed) *                                                         |
|                                                                                                    |
|                                                                                                    |
| Enter a long description of what is in the box, list of file names and numbers                                                 |
|                                                                                                    |
|                                                                                                    |
|                                                                                                    |
|                                                                                                    |
|                                                                                                    |
|                                                                                                    |
|                                                                                                    |
| Check all defails and if correct click<br>ADD to submit order. This will print<br>a corry of this page (to include inside box) |

1. Please complete all fields and click ADD

2. A window will pop up confirming the item has been added and that a new window will open to allow you to print the box details.

3. Click Ok

Note: Box number is automatically generated by online system.

## STEP 3

#### **PRINTING BOX DETAILS**

| Print<br>Total: 1 sheet of paper         | Box 300017<br>Branch: 9009                                                                   |
|------------------------------------------|----------------------------------------------------------------------------------------------|
| U Destination                            | Sub Department: General<br>Contact: Crystal O'Keefe<br>Phone: 03 5274 2000                   |
| Pages () All                             | Email: info@advancerecords.com.au Description: Daily vouchers & other Start Date: 01/01/2013 |
| Copies 1 + -                             | End Date: 31/01/2013<br>Disposal Date: 7yrs                                                  |
| I Layout Portrait                        | Contents: Daily Vouchers<br>Chq Butts<br>Telegraphic Transfers<br>-                          |
| I + More settings                        |                                                                                              |
| Print using system dialog (Ctrl+Shift+P) |                                                                                              |

- 1. A large window will pop up allowing you to print the box details.
- 2. Print Document

#### <u>STEP 4</u>

#### PREPARE BOX FOR COLLECTION

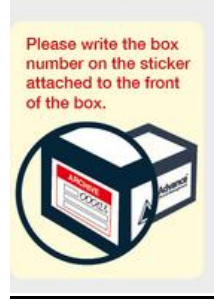

- 1. Do not label boxes.
- 2. Only the box number should be recorded on the outside of the box (issued when adding submitting the box to Advance).
- 3. The contents are captured within the online registration process, printed off and put inside the box at the time of lodgement.
- 4. Archive stickers are not required. This ensures confidentiality when stored at the Advance warehouse.